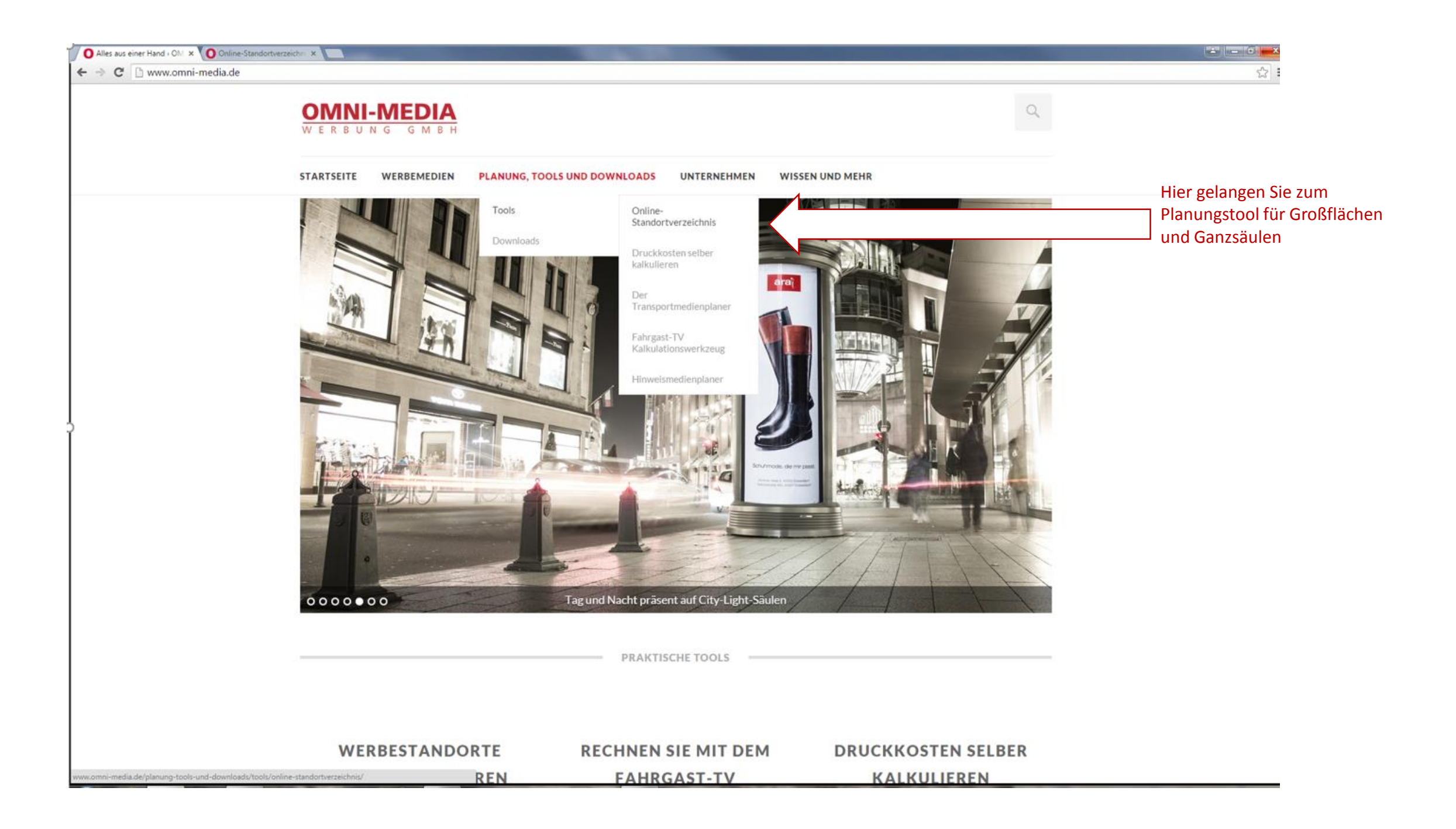

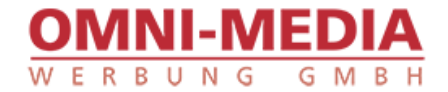

### STARTSEITE WERBEMEDIEN PLANUNG UND TOOLS UNTERNEHMEN WISSEN UND MEHR

# Standorte selber auswählen

Das Online-Standortverzeichnis ermöglicht Ihnen ganz individuell selbst alle Ihre Wunschstandorte aus weit über 150.00 Stellen im ganzen Bundesgebiet online zu selektieren. Selbstverständlich ist dies für Sie transparent über alle Anbieter möglich.

Selektieren Sie nach Ihren Wünschen Preise, Verfügbarkeiten und Laufzeiten. Natürlich sehen Sie auch von allen Standorten die entsprechenden Fotos sowie die Einzelstandorte auf der interaktiven Karte und übermitteln Sie Ihre Auswahl mit einem einzigen Klick.

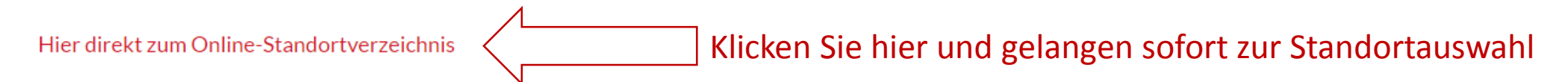

Erklärungen zum Online-Tool als pdf

© 2009 BIS 2015 | IMPRESSUM UND DATENSCHUTZ |AGB | © 2009 - 2015 - OMNI MEDIA WERBUNG GMBH |

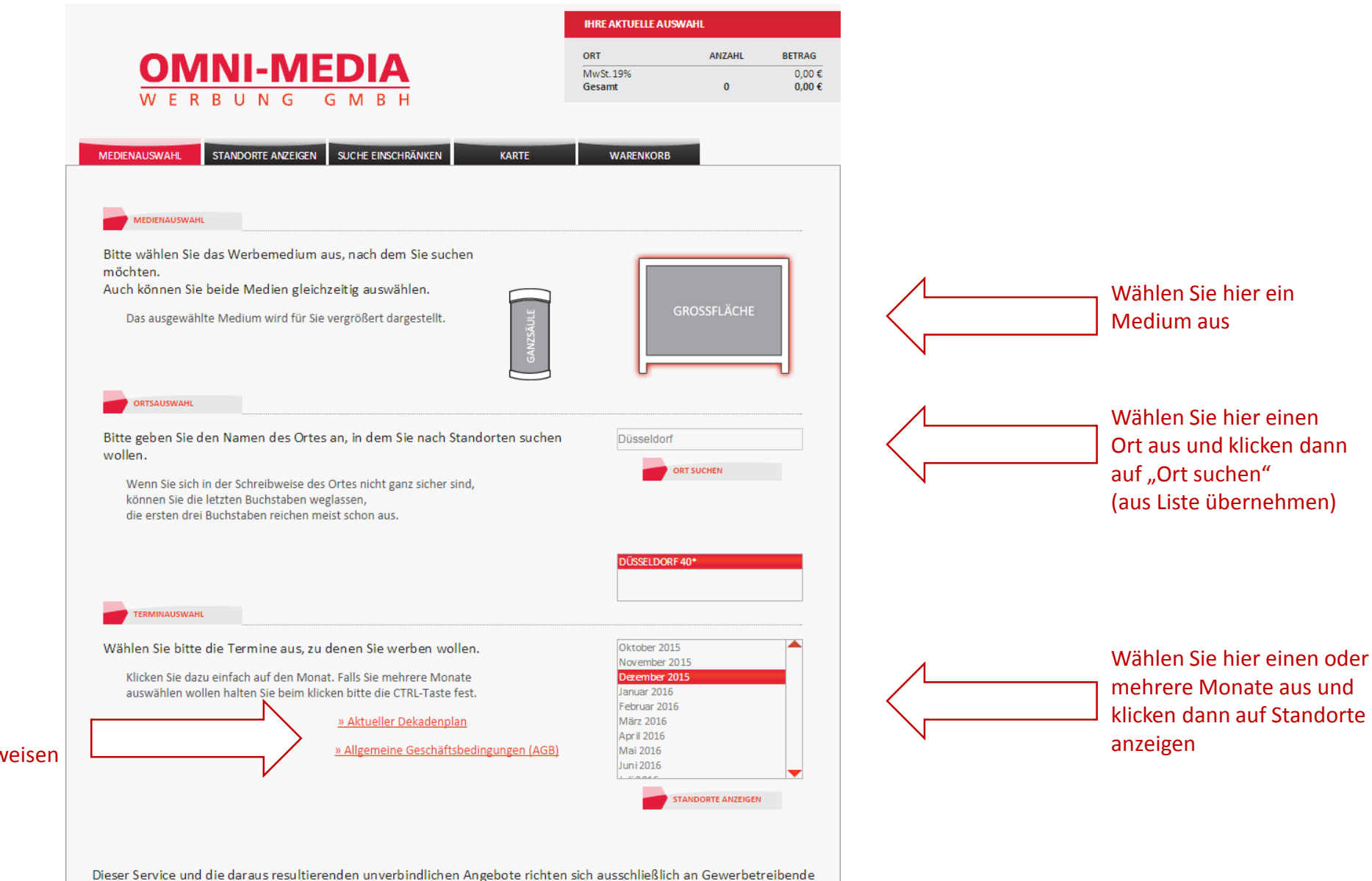

Hier finden Sie den aktuellen Dekadenplan, so wie Informationen zu Druckformaten und technischen Hinweisen

![](_page_3_Picture_0.jpeg)

Hier finden Sie nun alle Standorte der ausgewählten Stadt. Um die Suche einzuschränken haben Sie hier die Möglichkeit nach Straßen oder Ortsteilen zu selektieren.

## Hier können Sie ganz gezielt nach einer bestimmten Straße suchen

![](_page_4_Figure_1.jpeg)

# Hier können Sie zoomen oder den Kartenausschnitt verschieben.

Hier können Sie zur Kartenansicht wechseln um Ihre Wunschflächen kartographisch zu selektieren.

Zur Detailansicht klicken Sie einfach auf ein Symbol. Nun öffnet sich ein Fenster mit detaillierten Angaben zu diesem Standort.

Hier können Sie alle ausgesuchten

![](_page_4_Picture_6.jpeg)

![](_page_5_Picture_0.jpeg)

|           |                  |                   |                    | IHRE        | AKTUELLE AUSV | VAHL                                                                                                    |                            |                     |  |
|-----------|------------------|-------------------|--------------------|-------------|---------------|----------------------------------------------------------------------------------------------------|----------------------------|---------------------|--|
|           |                  |                   |                    |             | ORT           |                                                                                                    | ANZAHL                     | BETRAG              |  |
|           |                  | NI-IVIEI          |                    |             | DÜSS          | ELDORF                                                                                                    | 3                          | 442,20 €            |  |
| V         | VERB             | UNG G             | МВН                |             | MwS1<br>Gesa  | nt                                                                                                    | 3                          | 84,02 €<br>526,22 € |  |
|           |                  |                   |                    |             |               |                                                                                                    |                            |                     |  |
|           |                  |                   |                    |             |               |                                                                                                    |                            |                     |  |
| MEDIENAUS | SWAHL ST         | ANDORTE ANZEIGEN  | UCHE EINSCHRÄNKEN  | K           | ARTE          | WARENKORB                                                                                                    |                            |                     |  |
|           | MED              | IENAUSWAHL ÄNDERN | ORTSAUSWAHL ÄNDERN | $\langle -$ |               |                                                                                                    |                            |                     |  |
|           |                  |                   |                    |             |               |                                                                                                    |                            |                     |  |
|           |                  |                   |                    | N           |               |                                                                                                    |                            |                     |  |
|           |                  |                   |                    |             | 4             |                                                                                                    |                            |                     |  |
| IEDIUM    | STANDO           | DRTBEZEICHNUNG    | PLZ 1              | AGESPREIS   | VE ÜGI        | BARKEIT                                                                                                    | DEKADE                     | NPREISE             |  |
| AACHEN    | NER STR 70A LI   |                   | 40223              | 15,35€      | 33 34         |                                                                                                    |                            |                     |  |
| 0.7       |                  | 40223 DÜSSELDORE  |                    |             |               | 5124                                                                                                    | 11                         |                     |  |
| Ortst     | teil:            | BILK              |                    |             |               | -                                                                                                    | -                          |                     |  |
| Block     | k:               | A                 |                    | -           |               |                                                                                                    | 1 1 1 1 1                  |                     |  |
| Stand     | dortnummer:      | 0000247168-01/02  |                    |             |               |                                                                                                    |                            |                     |  |
| Beleu     | uchtung:         | Ja                |                    |             | UU            |                                                                                                    | Constitution of the second | >                   |  |
|           |                  |                   |                    |             |               |                                                                                                    |                            |                     |  |
| AACHEN    | NER STR 70A LI   |                   | 40223              | 14,00€      | 33 34         |                                                                                                    | 154.                       | 00€                 |  |
|           |                  |                   |                    |             |               |                                                                                                    |                            |                     |  |
| Ort       |                  | 40223 DÜSSELDORF  |                    |             |               | Bk //                                                                                                    |                            | 8                   |  |
| Ortst     | teil:            | BILK              |                    |             |               | /                                                                                                    | ally transformer           |                     |  |
| Block     | k:               | A                 |                    | -           |               |                                                                                                    |                            |                     |  |
| Stand     | dortnummer:      | 0000247168-02/02  |                    |             |               |                                                                                                    |                            |                     |  |
| Belev     | uchtung:         | Ja                |                    |             |               |                                                                                                    | 200                        | 2                   |  |
|           |                  |                   |                    |             |               |                                                                                                    |                            |                     |  |
| AACHEN    | NER STR. 166 EDB | EKA PASCHMANN     | 40223              | 13,10€      | 33 34         |                                                                                                    | 144,                       | 10€                 |  |
|           |                  |                   |                    |             |               |                                                                                                    |                            |                     |  |
| Ort       |                  | 40223 DÜSSELDORF  |                    |             |               |                                                                                                    |                            |                     |  |
| Ortst     | teil:            | GARATH            |                    |             |               | Pasthean                                                                                                    | The                        |                     |  |
| Block     | k:               | A                 |                    |             |               |                                                                                                    |                            |                     |  |
| Stand     | dortnummer:      | 0000019517-01/02  |                    | -           |               |                                                                                                    | -                          |                     |  |
| Beleu     | ucitung:         | wein              |                    |             |               | and have                                                                                                    |                            |                     |  |
|           |                  |                   |                    |             |               |                                                                                                    |                            |                     |  |
| AACHEN    | NER STR. 166 EDB | EKA PASCHMANN     | 40223              | 13,10€      | 33 34         |                                                                                                    | 144,                       | 10€                 |  |
|           |                  |                   |                    |             |               | _                                                                                                    |                            |                     |  |
| Ort       |                  | 40223 DÜSSELDORF  |                    |             |               | E                                                                                                    |                            |                     |  |
| Ortst     | ten:             | GARATH            |                    |             |               | Concession of the local division of the local division of the loca | 11                         |                     |  |
| Stand     | dortnummer:      | 0000019517-02/02  |                    |             |               |                                                                                                    |                            |                     |  |
| Beleu     | uchtung:         | Nein              |                    | -           |               |                                                                                                    | 10                         |                     |  |
|           | Ŭ                |                   |                    |             |               | Charles of                                                                                                    | Section States             |                     |  |

Fügen Sie beliebige Städte zu Ihrer Auswahl hinzu, indem Sie die Ortsauswahl ändern. Die bereits selektierten Flächen bleiben im Warenkorb erhalten.

> Klicken Sie nun auf Ihren Wunschtermin und der Standort wird automatisch in Ihren Warenkorb gelegt.

| EDIENAUSWAHL         | STANDORTE AN  | NZEIGEN SUCHE EINSCHRÄNKEN          | KARTE                    | MOTIV       | WA         | RENKO |
|----------------------|---------------|-------------------------------------|--------------------------|-------------|------------|-------|
|                      |               |                                     |                          |             |            |       |
| IHRE AUSWAHL IM DE   |               | AU SWAHL AKTUALISIEREN              |                          |             |            |       |
| ie folgende tabell   | arische Da    | rstellung bietet Ihnen eine Übersio | cht der von Ihnen zur Re | servierung  | vorgesehen | en    |
| Verbeflächen:        |               |                                     |                          |             | •          |       |
|                      |               |                                     |                          |             | (ESV)      | Ψ     |
| DRT                  | MEDIUM        | STANDORT                            | TERMIN                   | DEKADE      | GESAMT     |       |
| DÜSSELDORF           |               | AACHENER STR 70A LI                 | 10 23.02.2016-03.03.2016 | 6           | 142,50€    | Ŵ     |
| DÜSSELDORF           |               | AACHENER STR 70A LI                 | 10.23.02.2016-03.03.2016 | 6           | 156,50€    | Ŵ     |
| DÜSSELDORF           |               | AACHENER STR 70A LI                 | 104.03.2016-14.03.2016   | 7           | 156,75€    | 谊     |
| DÜSSELDORF           |               | AACHENER STR. 166 EDEKA PASCHMANN   | 102.2016-03.03.2016      | 6           | 135,50€    | 谊     |
| DÜSSELDORF           |               | AACHENER STR. 166 EDEKA PASCHMANN   | 104.03.2016-14.03.2016   | 7           | 149,05€    | Ŵ     |
|                      |               |                                     | I                        | DÜSSELDORF: | 740,30€    |       |
| RANKFURT AM MAIN     |               | ADALBERTSTR. 36-42/SCHLOBSTR. HST   | 102.02.2016-11.02.2016   | 4           | 92,00€     | 節     |
| FRANKFURT AM MAIN    |               | ADALBERTSTR. 36-42/SCHLOBSTR. RS    | 12.02.2016-22.02.2016    | 5           | 101,20€    | 節     |
|                      | 193,20€       |                                     |                          |             |            |       |
|                      | 933,50€       |                                     |                          |             |            |       |
|                      |               |                                     | GE                       | SAMTPREIS:  | 1.110,87 € |       |
|                      |               |                                     |                          |             |            |       |
| IHRE UNTERNEHMENS    | DATEN         |                                     |                          |             |            |       |
|                      |               |                                     |                          |             |            |       |
| formationen zum Werb | etreibenden u | nd Plakatmotiv                      |                          |             |            |       |
| Firma•               |               |                                     |                          |             |            |       |
| Angerechanteer       |               |                                     |                          |             |            |       |
| Ansprechpartner      |               |                                     |                          |             |            |       |
| Strasse              |               |                                     |                          |             |            |       |
| PLZ und Ort          |               |                                     |                          |             |            |       |
| Telefon*             |               |                                     |                          |             |            |       |
| E Molte              |               |                                     |                          |             |            |       |

Wenn Sie auf das Symbol Warenkorb klicken erhalten Sie eine Gesamtübersicht Ihrer Auswahl.

Geben Sie hier Ihre Kontaktdaten ein und wählen ob Sie ein unverbindliches Angebot erhalten möchten oder die Standorte direkt online buchen wollen. Außerdem haben Sie die Möglichkeit direkt ein Angebot zum Plakatdruck anzufordern. Wir setzen uns nun umgehend mit Ihnen in Verbindung!

### ANGEBOT

Platz für Ihre Nachricht oder Frage

Ich möchte ein unverbindliches Angebot über:

den Plakatdruck

#### VERBINDLICHE BUCHUNG

Bei einem Plakatdruck ohne Ersatz besteht bei eventuellen Reklamationen kein Ersatzanspruch auf Ausbesserung. Hiermit buche ich/wir die Stellenauswahl verbindlich und erhalte eine Auftragsbestätigung.